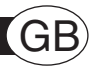

This simplified universal remote control contains all the main functions of most TV remote controls of the brands listed on the back.

Before programming and using the remote control, fit the batteries.

Keep your Instructions and Code Booklet for future reference.

# USING THE KEYS AND FUNCTIONS Light indicator. ON/OFF to turn OFF your TV and, in some cases, to turn ON your TV. P+ to select the next program or to turn ON vour TV. Control the volume using +/ -. P- to select the previous program. Mute kev. Key with additional TV functions. To select an external input terminal. Number key. Teletext kevs: to access Teletext Close Teletext and return to beedi normal viewing in olu Teletext page hold function

# FITTING THE BATTERIES

### Before programming and using the remote control, fit the batteries.

The remote control requires 2 new AAA/LR03 alkaline batteries. Insert the batteries as shown.

- The batteries must be changed once a year.
  Change the batteries if the light indicator starts to flash during use. The batteries are low.
  When you remove the batteries, fit the new ones within 5 minutes or
- you may have to reprogram your remote control.Make a note of the code for your TV on the adhesive label supplied
- Make a note of the code for your 1V on the adhesive label supplied inside the battery cover. This note will be handy if you have to reprogram your remote control.

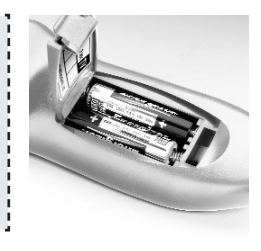

# SET-UP

### Read these instructions carefully before programming your remote control!

To command your appliances, you must program your **Speedy 100 plus** as described in paragraphs (a) or (b) below.

Visit out Internet site www.meliconi.com for interactive instructions for easy and fast remote control programming.

# **BRAND SEARCH PROGRAMMING MODE**

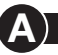

- 1. Make sure that your TV is ON.
- In the Code Book, look for your TV brand and make a note of the corresponding TV code indicated to the side (e.g. Philips 0025). If your TV brand is not listed, apply the global search described in paragraph B.
- 3. Hold down the S and O keys together until the light indicator at the top starts to flash indicating that the remote control is programming.
- 4. Release the keys, Within 15 seconds, enter the brand code previously identified (e.g. 0025). The light indicator flashes more quickly to indicate that the remote control is ready for the search.
- Point the remote control at the TV. Press and release the O key slowly several times. Stop when your TV goes OFF (you may have to press the O key dozens of times).
- 6. When your TV is off, press the we key to confirm. Three long flashes indicate that the operation has been completed correctly.

#### Additional check

Check that some of the other functions used on your original remote control are working correctly. If the commands function incorrectly or erratically, you have probably entered a code for a similar but different remote control. In this case, repeat the search procedure from **point 3**.

Identify and take note of the TV code which you have searched for following the code noting procedure (see "PROGRAMMED CODE NOTING" section).

NOTE: during the search operation, the light indicator flashes more quickly. The light indicator stops flashing and the remote control leaves the programming mode in the following cases: • if no keys are pressed for 12 seconds • if the code search list is completed. In this case, switch to programming mode

# GLOBAL SEARCH REMOTE CONTROL PROGRAMMING

#### This operation may take up to an hour.

- 1. Make sure that the TV is ON.
- 2. Hold down the S and O keys together until the light indicator at the top starts to flash indicating that the remote control is programming.
- Release the keys. Within 15 seconds, enter the code 0000. The light indicator flashes more quickly to indicate that the remote control is ready for the search.
- 4. Point the remote control at the TV. Press and release the O key slowly several times. Stop when your TV goes OFF (you may have to press the O key over a hundred times).
- 5. When your TV is off, press the we key to confirm. Three long flashes indicate that the operation has been completed correctly.

#### Additional check

Check that some of the other functions used on your original remote control are working correctly. If the commands function incorrectly or erratically, you have probably entered a code for a similar but different remote control.

In this case, repeat the search procedure from point 2.

NOTE: during the search operation, the light indicator flashes more quickly. The light indicator stops flashing and the remote control leaves the programming mode in the following cases:
if no keys are pressed for 12 seconds.
if the code search list is completed. In this case, visit www.meliconi.com

### PROGRAMMED CODE NOTING

Always write down the 3-digit code for your remote control on the label inside the battery cover after running the search and saving the code. This may be useful if you need to reprogram your remote control in the event of accidental cancellation or when you change used batteries.

### To find the code for your remote control:

- 1. Hold down the 🚳 and 🕘 keys until the light indicator at the top starts to flash.
- 2. Release the 🚳 and 🕘 keys and then press the 🕰 key.
- 3. After a few seconds, the light indicator communicates the code you are looking for by flashing the three numbers separately. Count the number of flashes for each code number. For example, for the code 1306, the key flashes three, zero and six times to give:

| -\$-                                    | = 1 |
|-----------------------------------------|-----|
| -                                       | = 3 |
| • • • • • • • • • • • • • • •           | = 0 |
| • • • • • • • • • • • • • • • • • • • • | = 6 |

4. Note this code on the label inside the battery cover, for rapid consultation.

### RE-PROGRAMMING YOUR REMOTE CONTROL BY ENTERING THE CODE NOTED DOWN

- 1. Hold down the S and O keys together until the light indicator at the top starts to flash indicating that the remote control is programming.
- 2. Release the S and S keys. Then enter the code you noted down previously. Three flashes indicate that the code has been saved correctly. If not, try the code entry procedure again from point 1.

#### TROUBLESHOOTING

#### PROBLEM

The TV does not respond and the light indicator does not light up when you press a key.

The TV or VCR does not respond but the light indicator does light up.

The TV does not respond and the light indicator flashes.

The remote control commands are not all working correcting.

The code for your TV brand is not in the Code Book.

SOLUTION

Check that the batteries are fitted correctly. If necessary, replace them with 2 new 1.5 V AAA/LR03 alkaline batteries.

Check that the batteries are new and that the remote control is pointing at the appliance without any obstacles in the way. If required, reset the remote control code, following the programming procedure (A) or (B).

The batteries are low. Change them.

You may have used the wrong code. Reset the remote control code, following the programming procedure **(A)** or **(B)**.

Set the remote control code, following the global search programming procedure **B**.

#### INFO LINE

If you have any queries about Speedy 100 plus:

- · read this booklet carefully- this will help you to solve almost all problems
- · consult our Internet site www.meliconi.com to answer all your queries more easily and quickly.

WARRANTY: 2 years
The warranty ceases to be valid if the product is tampered with or
used incorrectly.
Remote control model Speedy 100 plus
Purchase date \_\_\_\_\_

Agent's stamp